## MPASS-kirjautuminen Sanoma Pron oppimateriaaliin:

| Siirr | iirry sivulle: <u>https://www.sanomapro.fi/</u> |               |              |            |   |  |
|-------|-------------------------------------------------|---------------|--------------|------------|---|--|
| Klikł | kaa painike                                     | tta kirjaudu  | J:           |            |   |  |
|       | Tuki ja ohjeet                                  | Tietoa meistä | Ota yhteyttä | 우 Kirjaudu | ) |  |
| C     | okauppa                                         |               |              | ٩          |   |  |
|       |                                                 |               |              |            |   |  |

Valitse välilehti Yleiset tunnukset ja klikkaa painiketta Käytä MPASSid:tä.

| Yleiset tunnukset                                                                    | Oppilaitos tai kunto                                                                              |
|--------------------------------------------------------------------------------------|---------------------------------------------------------------------------------------------------|
| () Tarkista olkea kir<br>opettajalta, koulu<br>Koulusi on saatta<br>MPASSid:tä syksy | <b>jautumistapa</b><br><b>Jsihteeriltä tai rehtorilta.</b><br>nut siirtyä käyttämään<br>Ilä 2022. |
| UNNUS TAI SÄHKÖPOSTIO                                                                | SOITE                                                                                             |
| GALASANA                                                                             |                                                                                                   |
| 🗆 Näytä salasana                                                                     | Unohtuiko salasana                                                                                |
| KIRJ                                                                                 | AUDU                                                                                              |
| •                                                                                    | tai                                                                                               |
| M Käytä                                                                              | MPASSid:tä                                                                                        |
|                                                                                      | tai                                                                                               |
|                                                                                      |                                                                                                   |

Kirjoita tai valitse valikosta Mistä koulusta olet -kenttään oppilaitoksesi nimi.

| Etsi koulusi                                                                                                    |
|----------------------------------------------------------------------------------------------------|
| Etsi oppilaitoksesi kirjautuaksesi sen tietojärjestelmän avulla.<br>Seuraavalla kerralla löydät oppilaitoksesi suoraan Viimeksi valitut -<br>kohdasta. |
| Mistä koulusta olet                                                                                                    |
| Kotkan lyseo (Kotka) Valitse                                                                                                    |

Klikkaa painiketta Valitse, jolloin avautuu Wilman kirjautumissivu.

| ١ | Vilma                        |
|---|------------------------------|
|   | 🔓 Kirjaudu sisään            |
|   | Käyttäjätunnus<br>Salasana   |
|   | Kirjaudu sisään              |
|   | <u>Unohditko salasanasi?</u> |
|   | 💊 VISMA                      |
| - | -                            |

Kirjaudu @edu.kotka.fi -tunnuksellasi ja salasanallasi, jolloin pääset Sanoma pro -sivullesi.

## Sanoma Pro –oppimateriaalin käyttäminen, kun @edu.kotka.fi –tunnus ei enää toimi

Kun valmistut tai jos eroat lukiosta, @edu.kotka.fi-tunnuksesi lakkaa toimimasta. Jotta pääset valmistumisen/eroamisen jälkeenkin kirjautumaan Sanoma Pro -tilillesi, sinun tulee lisätä Sanoma Pro -tilisi Omat tiedot –osioon mikä tahansa henkilökohtainen sähköpostiosoitteesi. Kun koulun kirjautumispolku eli @edu.kotka.fi-tunnus ei enää toimi, voit käyttää henkilökohtaista sähköpostiosoitettasi kirjautumistunnuksena ja asettaa itsellesi salasanan.